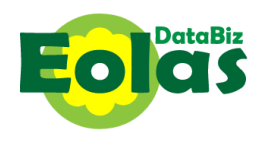

# USING THE DATABIZ EOLAS APP

## Section 1 - Dashboard

Once logged in the dashboard is displayed.

The icons numbered **1** to **5** will show information relating to <u>all</u> the children the logged in user has access to and are explained in <u>Section 2 – Dashboard icons.</u>

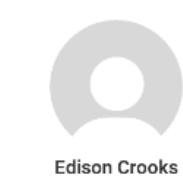

The avatar for each child the user has access to will bring the user to the screen below and allow them to see all the information on the system specific to that child. This

## screen is explained in <u>Section 3 – Individual</u> <u>Pupil icons</u>

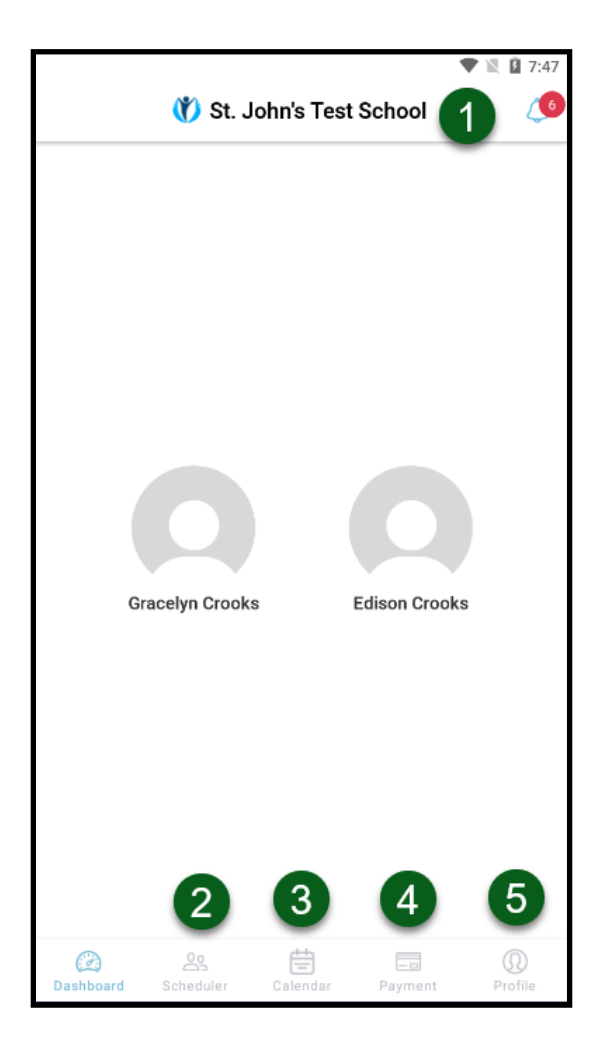

| 🖤 义 🖬 8:54 🚺 St. John's Test School |                      |                                |  |  |
|-------------------------------------|----------------------|--------------------------------|--|--|
| ×                                   |                      | <u>_</u> 5                     |  |  |
|                                     |                      | Edison Crooks   ↔<br>Class SIA |  |  |
| Categories                          |                      |                                |  |  |
| Q                                   | A+                   | PA                             |  |  |
| End Of Year<br>Reports              | Scores               | Attendance                     |  |  |
| Ŷ                                   |                      |                                |  |  |
| Notification<br>History             | Permissions          | Payment<br>History             |  |  |
|                                     | A                    |                                |  |  |
|                                     | Scheduler<br>History |                                |  |  |

#### Section 2 – Dashboard icons

#### The icons on this screen access the following:

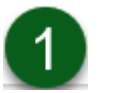

6

Notifications sent for all children, with the number of unread notifications highlighted in red.

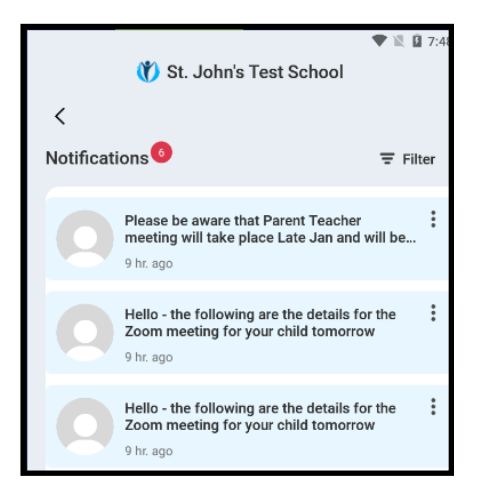

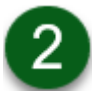

<u>Co</u> Scheduler Upcoming Parent/Teacher meetings and allows the parent to book a time for the meeting:

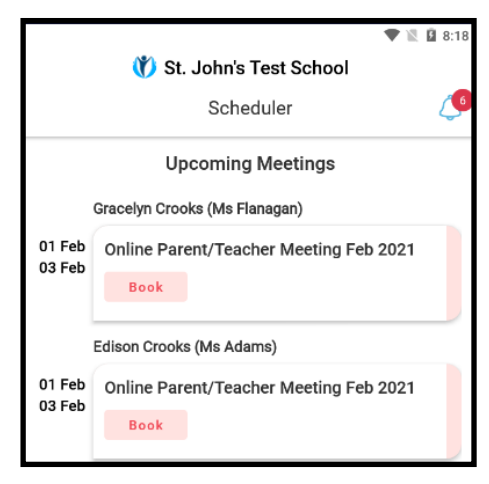

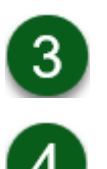

Calendar

A list of Outstanding Charges (*Outstanding* tab) and payments that have been made (*Paid* tab)

|   |                            |                 | 🛡 🖹 🗳 8:21 |
|---|----------------------------|-----------------|------------|
|   | St. Johr                   | n's Test School |            |
|   | Pa                         | ayment          | <u>(</u>   |
|   | Outstanding                | F               | Paid       |
|   | Luca Radney                |                 |            |
|   | Voluntary Contribution 202 |                 | Optional   |
|   | Amount                     |                 | €100.00    |
| 0 | Amount Paid                |                 | €0.00      |
|   | Balance                    |                 | €100.00    |
|   |                            | Paying Now      |            |
|   | Luca Radney                |                 |            |
|   | Book Rental                |                 | Mandatory  |
| _ | Amount                     |                 | €100.00    |
| 0 | Amount Paid                |                 | €0.00      |
|   | Balance                    |                 | €100.00    |
|   |                            | Paying Now      |            |
|   |                            |                 |            |

The School Year Calendar.

|                                                                                     | 🛡 🔍 🖬 8:33       |
|-------------------------------------------------------------------------------------|------------------|
| St. John's Test Sc                                                                  | chool            |
| Payment                                                                             | <u>(</u> 6       |
| Outstanding                                                                         | Paid             |
| O5th Jan 2021                                                                       | €170             |
| Gracelyn Crooks<br>Voluntary Contribution 2020-21<br>Voluntary Contribution 2020-21 | €90.00<br>€90.00 |
| Edison Crooks<br>Voluntary Contribution 2020-21                                     | €60.00           |
| 😔 24th Jun 2020                                                                     | €50              |
| 😔 26th May 2020                                                                     | €110             |
| 📀 29th Jan 2020                                                                     | €100             |
|                                                                                     |                  |

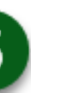

 $\Omega$ 

Profile

The user's profile and allows them to **Change Password** and **Logout** of the app.

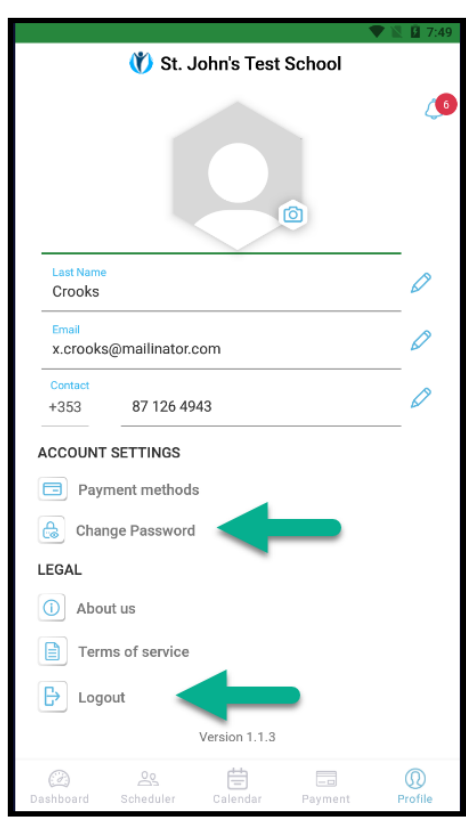

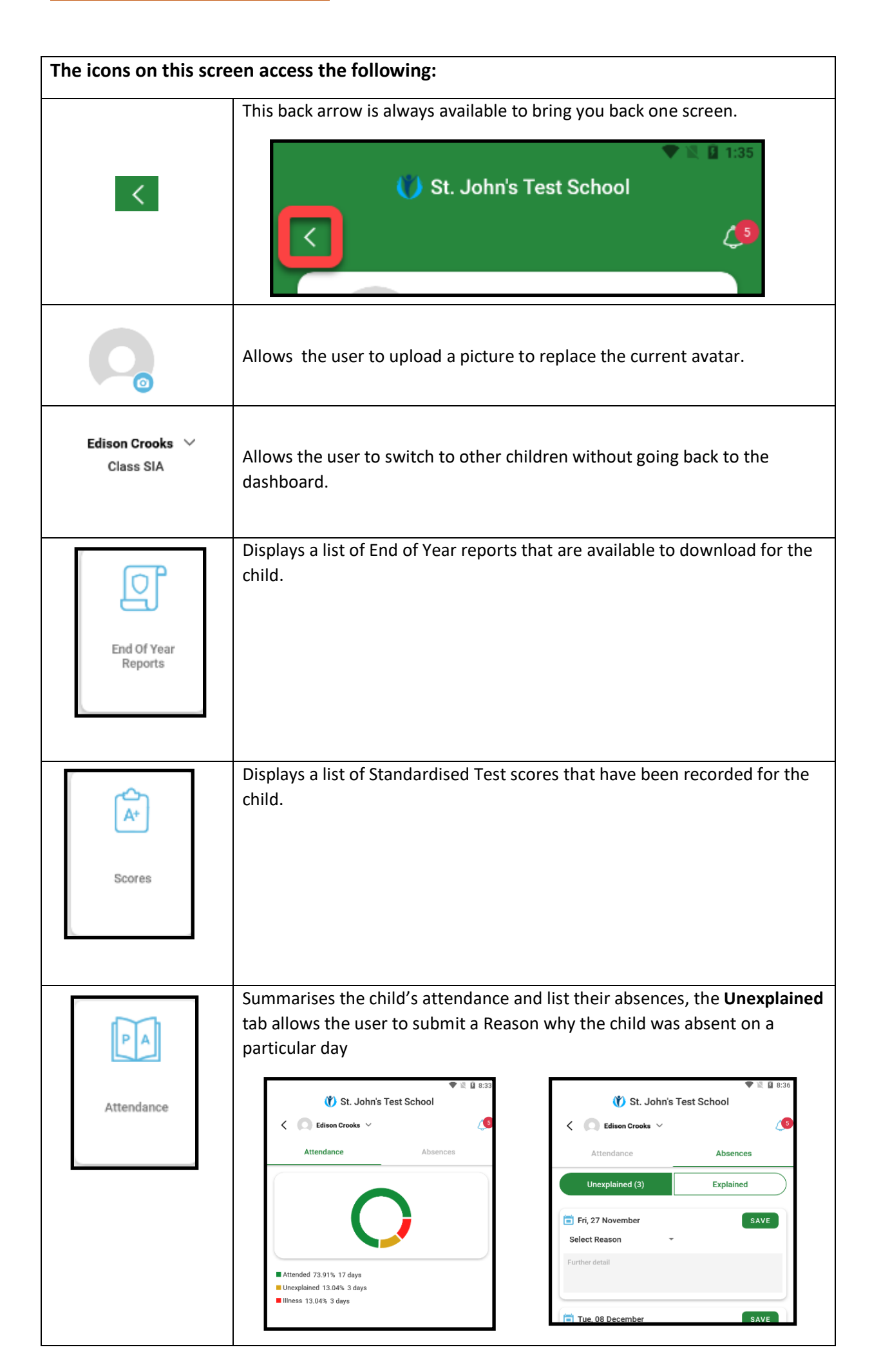

| :0                      | Displays a list of notifications sent regarding this child and the Filter option<br>can be used to see specific types of Notifications                                                                                                    |  |  |
|-------------------------|----------------------------------------------------------------------------------------------------|--|--|
| Notification<br>History | Implementation     Implementation     Implementation |  |  |
| Permissions             | Displays a list of Permissions that the school has regarding the child and these can be switched On/Off as appropriate.                                                                                                    |  |  |
| Payment<br>History      | <ul> <li>Displays a list of Payments that have been made for this child.</li> <li>Use the By Charge or By Date options to see specific charges or payments</li> <li>Use the Outstanding Payments button to make a payment</li> </ul>                                                                                                    |  |  |

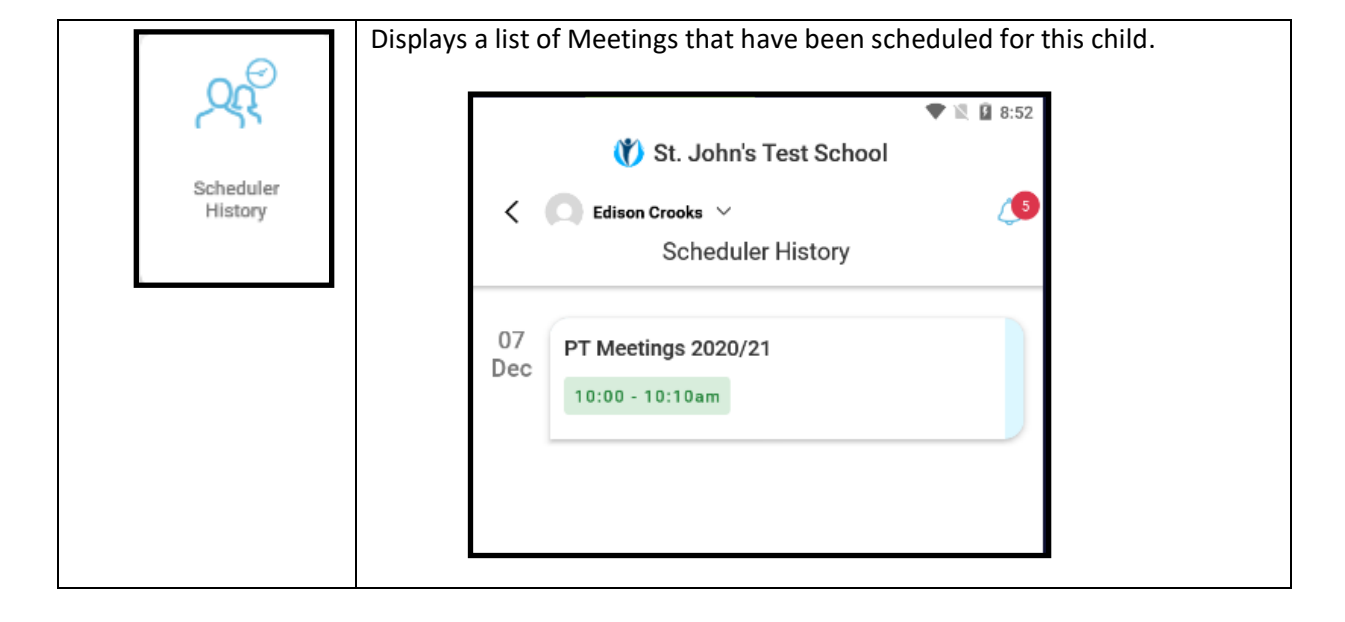